# Configuration de l'authentification à double facteur Office 365

Équipement : Vous devez utiliser un poste de travail (Windows ou macOS) en utilisant l'un des fureteurs suivants : Internet Explorer, Google Chrome, Microsoft Edge ou Firefox.
Vous ne pouvez pas utiliser une tablette ou un cellulaire pour effectuer la configuration.

### 1. Allez sur le site Office.com www.office.com

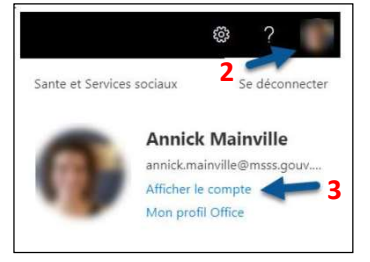

Il se peut, ou non, que vous deviez fournir votre adresse courriel et votre mot de passe Outlook.

- 2. Cliquez sur la pastille pour accéder à votre compte en haut à droite.
- 3. Cliquez sur Afficher le compte.

# 4. Cliquez sur Informations de sécurité.

5. Cliquez sur <u>Ajouter une méthode</u>.

| Ajouter une méthode                  |         |         |
|--------------------------------------|---------|---------|
| Quelle méthode voulez-vous ajouter ? |         |         |
| Application d'authentification       |         | ~       |
|                                      | Annuler | Ajouter |

|                           | 4                                                                                                    |
|---------------------------|----------------------------------------------------------------------------------------------------|
| Presentation              | Informations de sécurité                                                                                   |
| linformations de sécurité | Which here methodes que enus utilises pour vous connecter à votre compte ou rémitaliser votre mot de passe |
| Departmentions            | + Ajouter une métricole 👉 5                                                                                |
| Appareits                 | 7 Questions de alcunet                                                                                     |
| Confidentialitie          | Lost devise? Sign out everywhere                                                                           |

# 6. Sélectionnez la méthode d'authentification de votre choix.

#### • Téléphone – Envoi d'un texto (SMS) : méthode recommandée

Un code de 6 chiffres est envoyé par texto à un numéro de cellulaire prédéfini. Vous devez saisir ce code afin de compléter la connexion à Office 365.

#### • Téléphone – Appel téléphonique (voix)

Vous recevez un appel téléphonique à un numéro de téléphone (cellulaire ou téléphone filaire) prédéfini. Vous devez appuyer sur le dièse (#) afin de compléter la connexion à Office 365.

#### • Application d'authentification : méthode non recommandée

Une demande d'autorisation est envoyée à l'application <u>Microsoft Authenticator</u> installée au préalable sur votre appareil mobile (cellulaire ou tablette). Vous devez ensuite approuver la demande dans l'application afin de compléter la connexion à Office 365.

Centre intégré universitaire de santé et de services sociaux de la Capitale-Nationale OUÉDEC 🏟 🔯